# Ajouter, modifier ou supprimer des localisations ou sections d'exemplaires

### Fiche technique PMB n° 2.4

**Objectif** : Créer une nouvelle localisation (Labo de physique, salle d'Arts Plastiques, Espace orientation, etc.) ou une nouvelle section en fonction de l'évolution des rangements du fonds du CDI.

Applications utilisées : PMB\* Onglets Administration et Catalogue

\* Cette fiche s'appuie sur une version 7.5.x de PMB : certains écrans et certaines fonctionnalités peuvent différer selon la version que vous utilisez.

### Sommaire

| Préalable : Paramétrages                                                  | 1 |
|---------------------------------------------------------------------------|---|
| 1. Créer une nouvelle localisation                                        | 2 |
| 2. Rendre la nouvelle localisation visible dans une ou plusieurs sections | 2 |
| 3. Modifier la localisation des exemplaires existants                     | 3 |
| 4. Créer une nouvelle section                                             | 4 |
| 5. Modifier la section d'un lot d'exemplaires                             | 4 |
| 6. Supprimer des localisations/sections                                   | 5 |

## Préalable : Paramétrages

Attention : depuis la version pmb 3.1, le fait d'avoir plusieurs localisations entraine un message d'alerte lors du retour des exemplaires localisés sur une autre localisation que celle définie par défaut, en général CDI.

| Retour de documents     | ;                                                                |
|-------------------------|------------------------------------------------------------------|
| Code-barres de document |                                                                  |
|                         | Suivant                                                          |
| ATTENTION : Cet exemp   | aire doit être rendu sur son site d'origine : Espace orientation |

Pour prévenir l'apparition de ce message...

### Paramétrer le retour des documents issus d'une autre localisation

Onglet Administration > [Modules] Outils > Paramètres > Paramètres généraux

1) Recherchez le paramètre hide\_retdoc\_loc\_error à l'aide du filtre rapide ou des touches Ctrl+F de votre clavier.

#### 2) Cliquez sur le paramètre pour le modifier. Indiquez 0 en Valeur.

(Indiquez 2 si vous gérez réellement différentes localisations et que vous avez besoin de savoir où ranger le document. Le message d'erreur apparaîtra quand même mais le retour sera enregistré.)

| Valeur           |                                                        |
|------------------|--------------------------------------------------------|
| 0                |                                                        |
|                  |                                                        |
| Explication      |                                                        |
| Gestion du retou | r de prêt d'un document issu d'une autre localisation. |
| 0 : Rendu, sans  | message d'erreur                                       |
| 1 : Non rendu,   | avec message d'erreur                                  |

## 1. Créer une nouvelle localisation

La localisation est indiquée dans la partie exemplaire d'un document ou d'un bulletin.

1) Onglet Administration > [Administration] > Exemplaires > Localisations

| Exemplaires > Localisations<br>Supports Localisations Sections Statuts Codes statistiques Propriétaires Personnalisables |           |                          |  |
|----------------------------------------------------------------------------------------------------|-----------|--------------------------|--|
| libellé <del>↓</del>                                                                                                    | OPAC ? \$ | Propriétaire du codage 年 |  |
| Archives                                                                                                    |           |                          |  |
| CDI                                                                                                    | Х         |                          |  |
| Espace orientation                                                                                                    | Х         |                          |  |
|                                                                                                    |           | <b>1</b> (1 - 3 / 3)     |  |
| Ajouter une localisation                                                                                                 |           |                          |  |

2) Cliquez sur le bouton Ajouter une localisation

3) Complétez le formulaire d'ajout d'une localisation

- Indiquez un Libellé

- Visible dans l'OPAC ? est coché par défaut, décochezle si vous ne souhaitez pas que ces exemplaires apparaissent dans les résultats de recherche (les notices apparaîtront, elles, même si les exemplaires ne sont pas visibles). Si vous décochez cette case, la localisation n'apparaîtra pas dans le butineur.

- N'indiquez une image que si vous utilisez le butineur de localisations *(voir fiche PMB 10.6 Étape 2)*.

- Renseignez les coordonnées du CDI (adresse, téléphone, e-mail) pour qu'elles apparaissent dans les lettres de rappel.

| Libellé                                           |  |  |  |  |
|---------------------------------------------------|--|--|--|--|
| Salle de permanence                               |  |  |  |  |
| Image pour affichage dans l'OPAC :                |  |  |  |  |
|                                                   |  |  |  |  |
| Visible dans l'OPAC ? 🗹 CSS                       |  |  |  |  |
| Codage interne pour les imports                   |  |  |  |  |
|                                                   |  |  |  |  |
| Propriétaire du codage                            |  |  |  |  |
| Code générique v                                  |  |  |  |  |
|                                                   |  |  |  |  |
|                                                   |  |  |  |  |
| Nom de la bibliothèque ou du centre de ressources |  |  |  |  |
| CDI                                               |  |  |  |  |
| Ligne 1 d'adresse                                 |  |  |  |  |
| Rue des écoles                                    |  |  |  |  |

Cliquez sur le bouton Enregistrer

# 2. Rendre la nouvelle localisation visible dans une ou plusieurs sections

1) Onglet Administration > [Administration] > Exemplaires > Sections

Cliquez sur chacune des sections qui pourra exister dans cette localisation pour la modifier.

2) Cochez la localisation dans Visible dans les localisations :

Cliquez sur le bouton Enregistrer

| Modifier la section                |                                  |
|------------------------------------|----------------------------------|
| Libellé                            |                                  |
| documentaire                       |                                  |
| Libellé en OPAC                    |                                  |
|                                    |                                  |
| Image pour affichage dans l'OPAC : | -                                |
|                                    |                                  |
| Visible dans l'OPAC ? 🗹            |                                  |
| Codage interne pour les imports    | Visible dans les localisations : |
| documentaire                       | Archives                         |
| Propriétaire du codage             | ✓ CDI                            |
| Code générique v                   | Salle de permanence              |
| Annuler Enregistrer                |                                  |

Lors de la saisie d'un exemplaire, vous pouvez maintenant choisir la nouvelle localisation.

Attention ! Cela change parfois la Section

| Cote                                                                                          | Support                                                                 |
|-----------------------------------------------------------------------------------------------|-------------------------------------------------------------------------|
|                                                                                               | Livre Fiction ~                                                         |
| Localisation                                                                                  | Section                                                                 |
| Salle de permanence 🛛 🗸                                                                       | fiction                                                                 |
| Archives                                                                                      | Code statistique                                                        |
| CDI                                                                                           | inconnu                                                                 |
| Espace orientation                                                                            |                                                                         |
| Salle de permanence                                                                           |                                                                         |
| Commentaire non bloquant                                                                      |                                                                         |
| Commentaire non bloquant                                                                      |                                                                         |
| Commentaire non bloquant No. exemplaire                                                       |                                                                         |
| Commentaire non bloquant No. exemplaire 017022 Cote                                           | Support                                                                 |
| Commentaire non bloquant No. exemplaire 017022 Gote                                           | Support<br>Livre Fiction                                                |
| Commentaire non bloquant No. exemplaire 017022 Cote Localisation                              | Support<br>Livre Fiction<br>Section                                     |
| Commentaire non bloquant No. exemplaire 017022 Cote Localisation Salle de permanence v        | Support<br>Livre Fiction<br>Section<br>documentaire                     |
| Commentaire non bloquant No. exemplaire 017022 Sote cocalisation Salle de permanence v Statut | Support<br>Livre Fiction<br>Section<br>documentaire<br>Code statistique |

# 3. Modifier la localisation des exemplaires existants

1) Recherchez vos exemplaires

par défaut ! Il faut la re-corriger.

Onglet Catalogue > [Recherche] Exemplaires

ou collectez-les dans un panier par saisie de code-barres ou par procédure de sélection. *Voir fiche PMB 4.2.1 pour plus d'informations.* 

2) Depuis le résultat de votre recherche, cliquez sur le bouton Actions (PMB 7 ou supérieure) Cliquez sur le bouton **OK** 

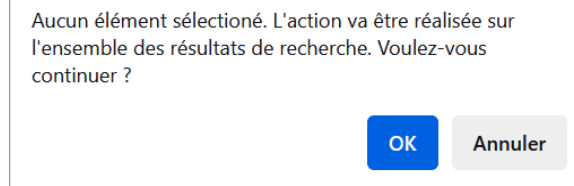

ou, après avoir ajouté/collecté vos exemplaires dans un panier d'exemplaires, cliquez sur <u>Actions</u> > <u>Par</u> <u>procédure d'action</u>

3) Cochez les éléments à modifier (non pointés par défaut)

Cliquez sur la procédure E 3.1. Changer la localisation des exemplaires.

Ne vous inquiétez pas du petit message d'avertissement et cliquez sur le bouton **OK** 

| Choisissez les éléments sur lesquels portera la requête  |
|----------------------------------------------------------|
| Eléments pointés                                         |
| ✓ Eléments non pointés                                   |
|                                                          |
| Sélectionner une procédure à exécuter :                  |
| E 1.1. Ajouter un message à des exemplaires              |
| E 1.2. Vider le champ Messages dans un lot d'exemplaires |
| E 2.1. Ajouter un préfixe à la cote                      |
| E 2.2. Changer le préfixe de la cote                     |
| E 2.3. Changer la cote                                   |
| E 3.1. Changer la localisation des exemplaires           |

4) Sélectionnez la nouvelle localisation dans le menu déroulant. Cliquez sur le bouton Démarrer.

| E 3.1. Changer la localisation des exemplaires |            |
|------------------------------------------------|------------|
| Nouvelle localisation                          | Archives v |
| Annuler Démarrer                               |            |

5) Réindexez, videz et/ou supprimez votre panier si vous n'avez plus d'autres modifications à faire sur ces exemplaires.

| 4. | Créer | une | nouvel | le  | section |
|----|-------|-----|--------|-----|---------|
| •  | CICCI | unc | nourci | i.c | Section |

1) Onglet Administration > [Administration] > Exemplaires > Sections

2) Cliquez sur le bouton Ajouter une section

- 3) Complétez le formulaire
- Indiquez un Libellé

Si vous n'indiquez pas de Libellé en OPAC, il reprendra le Libellé.
Cochez Visible dans l'OPAC ? si vous souhaitez que ces documents apparaissent dans les résultats.

- Cochez les localisations concernées par cette section.

Cliquez sur le bouton Enregistrer

| Ajouter une section                |                                  |
|------------------------------------|----------------------------------|
| Libellé                            |                                  |
| Lire en langues étrangères         | <u>ロ</u> 入<br><b>入</b>           |
| Libellé en OPAC                    |                                  |
|                                    |                                  |
| Image pour affichage dans l'OPAC : |                                  |
|                                    |                                  |
| Visible dans l'OPAC ? 🔽            |                                  |
| Codage interne pour les imports    | Visible dans les localisations : |
|                                    | Archives                         |
| Propriétaire du codage             | CDI<br>Espace orientation        |
| Code générique v                   | Salle de permanence              |
| Annuler Enregistrer                |                                  |

# 5. Modifier la section d'un lot d'exemplaires

1) Recherchez vos exemplaires

Onglet Catalogue > [Recherche] Exemplaires

ou collectez-les dans un panier par saisie de code-barres ou par procédure de sélection.

Voir fiche PMB 4.2.1 pour plus d'informations.

Exemple pour créer une section en langues étrangères :

Ce critère permet d'exclure les périodiques.

Vous pourrez avoir besoin d'exclure certains documents par leur genre, leur support, leur localisation ou leur statut (Perdu, par exemple). Remplacez l'opérateur booléen **Et** par **Sauf**.

| • | Langue de<br>publication | <b></b> | Allemand<br>Américain<br>Anglais<br>Breton<br>Espagnol                             |
|---|--------------------------|---------|------------------------------------------------------------------------------------|
| • | Document/                | = •     | Articles<br>Bulletins<br>Documents<br>Périodiques                                  |
| ( | • Sauf v Genre           | = •     | manuel scolaire                                                                    |
|   | • <b>Sauf</b> ~ Support  | = ~     | manga<br>manuel scolaire<br>périodique Documentaire<br>périodique Fiction<br>usuel |

Si vous êtes passé par une recherche de notices (<u>Multi-critères</u>), cliquez sur le bouton **Transformer en** recherche d'exemplaires sinon vous n'aurez pas accès aux procédures sur exemplaires.

| Recherche multi-critères : Langue de publication = (Allemand Ou Anglais Ou Espagnol) Et Document/périodique/article = (Documents) Sauf |
|----------------------------------------------------------------------------------------------------|
| Genre = (manuel scolaire) Sauf Support = (usuel) => 23 notice(s) trouvée(s).                                                           |
| 🕀 🕞 🔮 👘 🔂 AZI Actions 🔻                                                                                                    |
| Retourner à l'écran de recherche Transformer en équation DSI Transformer en recherche d'exemplaires                                    |
| Tout cocher Tout décocher                                                                                                    |
| 🗌 🕂 👔 Alex et le rêve de la New York Star / Benson, Stéphanie (2015)                                                                   |

Attention ! Si vous ajoutez vos documents dans un panier d'exemplaires depuis une recherche de notices, tous les exemplaires rattachés à une même notice seront ajoutés.

2) Depuis votre résultat de recherche, cliquez sur le bouton Actions (PMB 7 ou supérieure) ou, après avoir ajouté vos exemplaires dans un panier d'exemplaires, cliquez sur <u>Actions</u> > <u>Par procédure d'action</u>

3) Cochez les éléments à modifier (non pointés par défaut)

### Cliquez sur la procédure E 3.2. Changer la section des exemplaires.

4) Sélectionnez la nouvelle section dans le menu déroulant. Cliquez sur le bouton Démarrer.

5) Réindexez, videz et/ou supprimez votre panier si vous n'avez plus d'autres modifications à faire sur ces exemplaires.

# 6. Supprimer des localisations/sections

**Important :** vous ne pouvez pas supprimer une localisation ou une section tant qu'elle est utilisée dans la base (= attribuée à des exemplaires)

### 1) Modifier la localisation/section des exemplaires concernés

À l'aide d'une recherche Exemplaires, modifiez la localisation ou la section des exemplaires qui l'utilisent encore (voir points 3 et 5 de cette fiche)

### 2) Supprimer la localisation/section

> <u>Sections</u>

Cliquez sur la localisation/section à supprimer puis sur le bouton **Supprimer** en bas à droite.

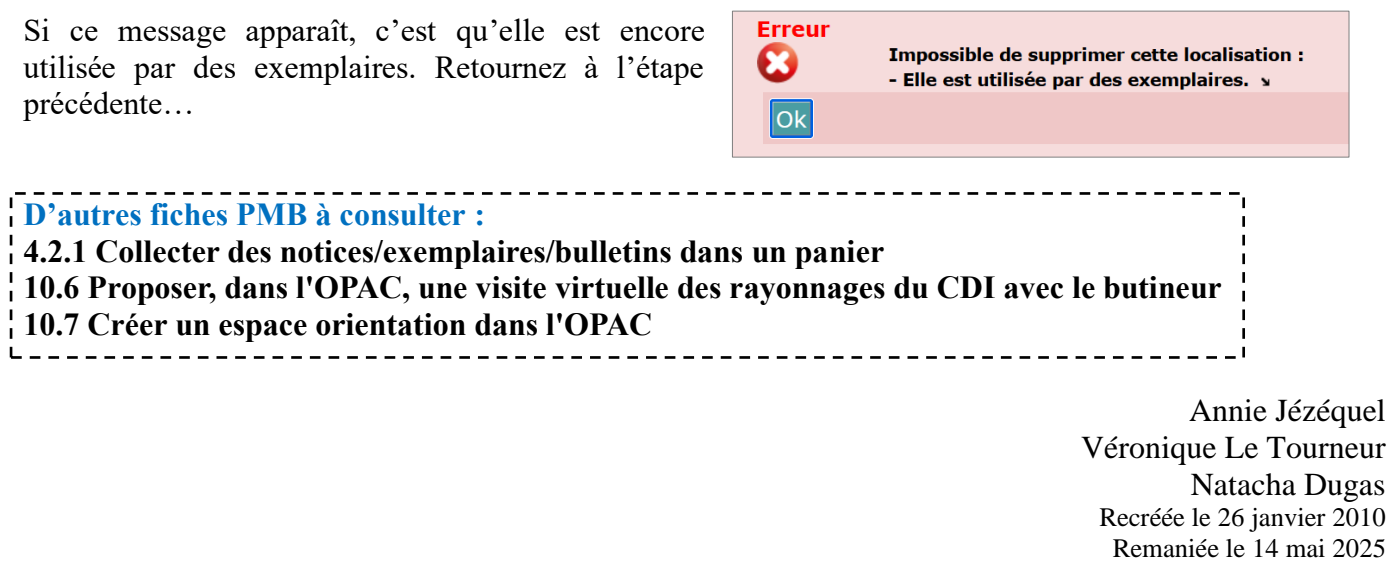

 Fiche technique PMB n°2.4 : Ajouter, modifier ou supprimer des localisations et sections d'exemplaires
 14/05/2025
 5/5

 Assistance&Mutualisation PMB - Enseignement catholique de Bretagne
 https://citedoc.bibli.fr/